# WCPA 临床躯体症状分类诊断 测评系统使用手册

## 2019.09

#### 一、使用说明:

1、本手册仅适用于该测评系统的内测体验,如需正式使用,请与我们联系;联系人:周女士 18010522507;

2、该测评系统为网页操作系统,本手册以手机使用为例进行讲
 解,电脑操作与此一致;

3、测评报告可通过电脑登录系统进行打印;

4、本手册最终解释权归四川省西部精神医学协会所有。

二、使用步骤:

1、登录系统: 扫描下方二维码或手机浏览器输入网址: https://diag.ligotop.com;

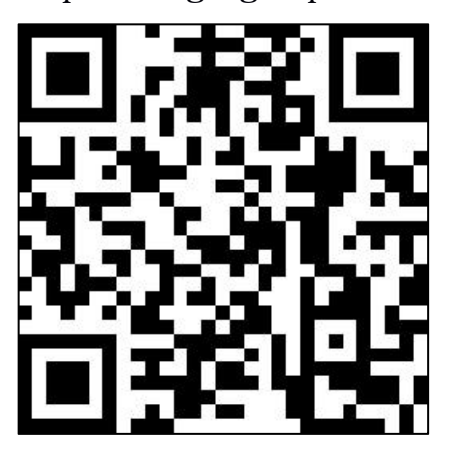

2、点击登录进入"测评端"首页 (系统默认用户名: 100; 密码: password);

3、点击"添加测评",填写新增测评人姓名、性别及年龄,点击"确认";

4、查询找到新增测评人姓名,点击右侧"开始测评";

5、根据引导完成"基础信息"、"测评引导"、"自我测 评"及"医生测评"内容;

6、答题中途可暂停退出,暂停解锁码"0987";在"测评端"首页找到对应名字可继续完成测评;

7、答题结束后,点击"完成",输入"0987"即可返回"测 评端"首页;

8、首页点击"诊断端"切换端口,查询找到已完成测评者姓名,点击右侧"查看结果"即可立即查看测评报告。

3

### 三、详细操作流程图

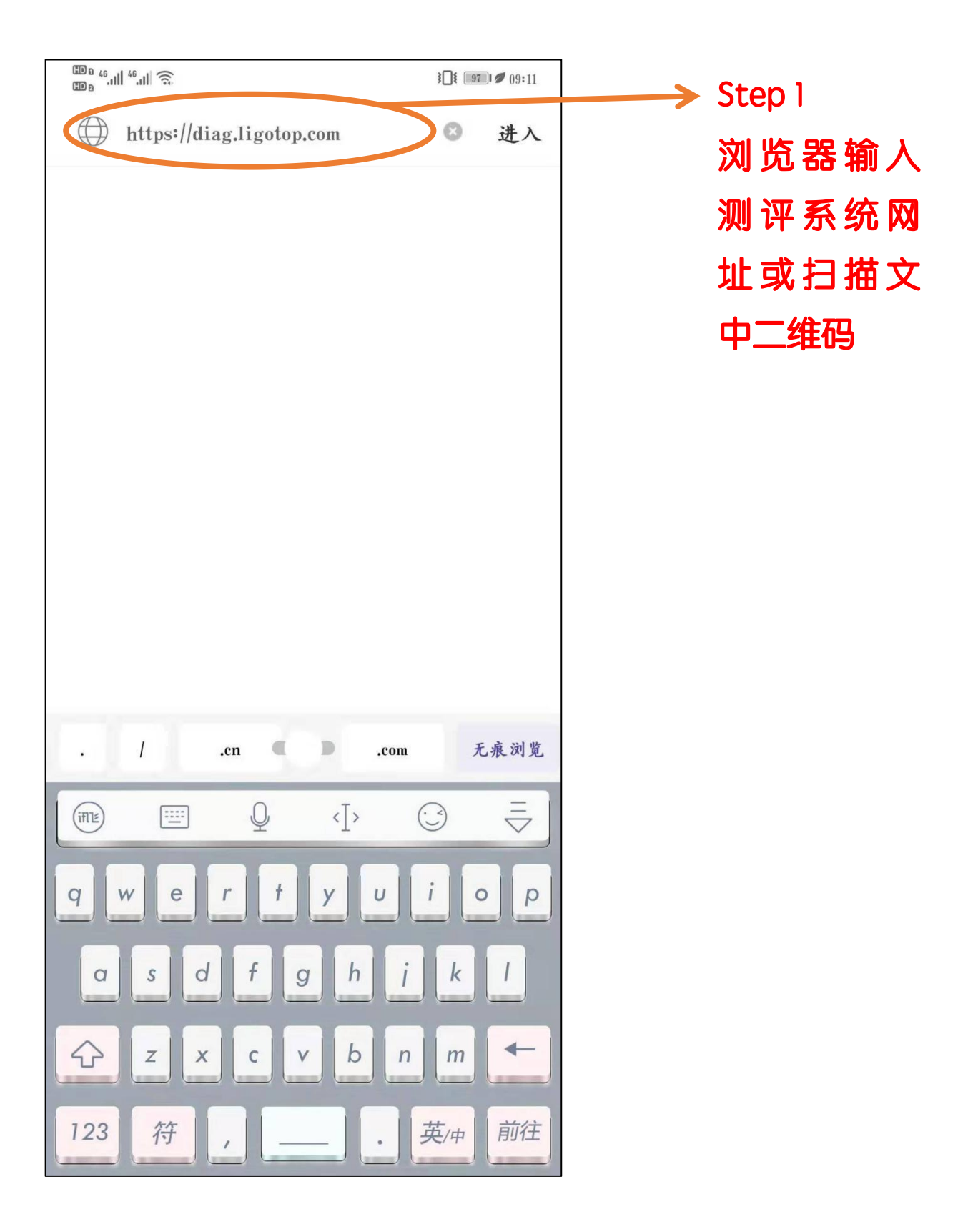

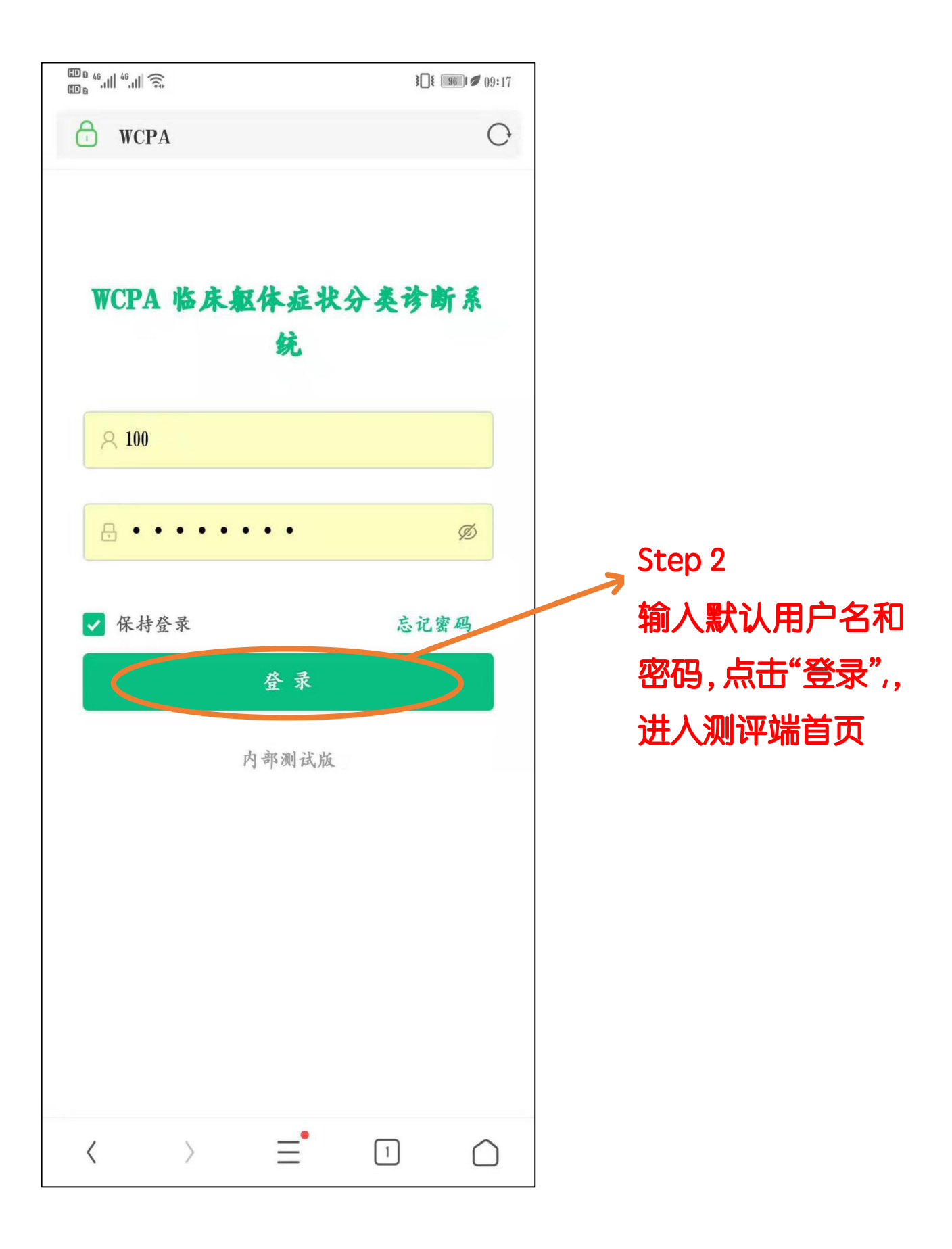

| <ul> <li>中国略动<br/>中国电信</li> <li>●</li> <li>●</li> <l< th=""><th>≵呾ⓒ凿奈ᢪⅢ<br/><b>A测评工作站</b><br/>⊑诊断</th><th><sup>46</sup>::::: 13:35<br/>()<br/>()<br/>()<br/>()<br/>()<br/>()<br/>()<br/>()<br/>()<br/>()</th><th>5</th></l<></ul> | ≵呾ⓒ凿奈ᢪⅢ<br><b>A测评工作站</b><br>⊑诊断 | <sup>46</sup> ::::: 13:35<br>()<br>()<br>()<br>()<br>()<br>()<br>()<br>()<br>()<br>() | 5                              |
|----------------------------------------------------------------------------------------------------|---------------------------------|---------------------------------------------------------------------------------------|--------------------------------|
| 就诊号 就诊号<br>姓名 姓名                                                                                                    |                                 |                                                                                       |                                |
| 查询                                                                                                    | 重置                              | 5                                                                                     | Step 3<br>添加测评人信息,<br>输入姓名、性别及 |
| <b>就诊号:wcpa_1</b> 4<br>姓名:机器学习                                                                                                    | 4                               | 测评 >                                                                                  | 年龄,点击"确认"<br>返回"测评端"首          |
| <b>就诊号:wcpa_1</b><br>姓名:拉巴次仁                                                                                                    | 2 继续                            | 测评 >                                                                                  | <b>贝</b>                       |
| 就诊号:wcpa_6<br><sup>姓 夕・</sup> 康執住<br>く 三                                                                                                    | 继续                              | 测评 >                                                                                  |                                |
| $\triangleleft$                                                                                                    | 0                               | ]                                                                                     |                                |

| 中国移动 💁 👰 🖾 🧿 🔹 🐉 🕕 🧿                | ) () () () () () () () () () () () () () | 3:37 |               |        |
|-------------------------------------|------------------------------------------|------|---------------|--------|
| WCPA测评                              | 工作站                                      |      |               |        |
| 助理:弗洛伊德                             | □ 诊断端 G 退                                |      |               |        |
| 就诊号 就诊号                             |                                          |      |               |        |
| 姓名 姓名                               |                                          |      |               |        |
| 查询 重置                               |                                          |      |               |        |
| 添加测                                 | 评                                        |      | Step 4        |        |
| <b>就诊号:wcpa_20</b><br>姓名:莉莉         | 开始测评                                     |      | 找到新增姓<br>始测评" | 名,点击"开 |
| <b>就诊号:wcpa_14</b><br>姓名:机器学习       | 继续测评 >                                   |      |               |        |
| 就诊号: wcpa_12<br><sup>歴 タ・拉口次に</sup> | 继续测评 >                                   |      |               |        |
|                                     |                                          |      |               |        |
| < = 🔍                               |                                          |      |               |        |
| $\triangleleft$ O                   |                                          |      |               |        |

| 中国移动<br>中国电信 💿 👰 | o 🛛 💿 🔹 🕹            | © @ @ <sup>26</sup>                                                                                                    | 13:37  |           |
|------------------|----------------------|----------------------------------------------------------------------------------------------------|--------|-----------|
| **               |                      |                                                                                                    | 6      |           |
| 2.6%             |                      |                                                                                                    | 199 SA | Step 5    |
| 基础信息             | 测评引导                 | ●<br>自我测评                                                                                                    | ●医生测评  | 完成基础信息内容, |
|                  |                      |                                                                                                    |        | 点击下一步继续   |
| *姓名              | 莉莉                   |                                                                                                    | 0      |           |
| * 就诊号            | wcpa_20              |                                                                                                    | 0      |           |
| * 性别             | 〇 男 🧿 女              |                                                                                                    |        |           |
| * 年龄             | 28                   |                                                                                                    |        |           |
| 手机号码             | 方便医生诊后回访             | 清留下你的由话是研                                                                                                    | g      |           |
|                  | 73 (2022-12/10) 1933 | ан ( 1999) - 1999<br>- 1999 - 1999 - 1999<br>- 1999 - 1999 - 1999 - 1999 - 1999 - 1999 - 1999 - 1999 - 1999 - 1999 - 1999 - 1999 - 1999 | 2      |           |
|                  |                      |                                                                                                    |        |           |
| 上一步              | 日 暂停                 | 测评                                                                                                    | 下一步    |           |
| <                | ≡                    | Ŕ                                                                                                    | *      |           |
|                  | ⊲ C                  |                                                                                                    |        |           |

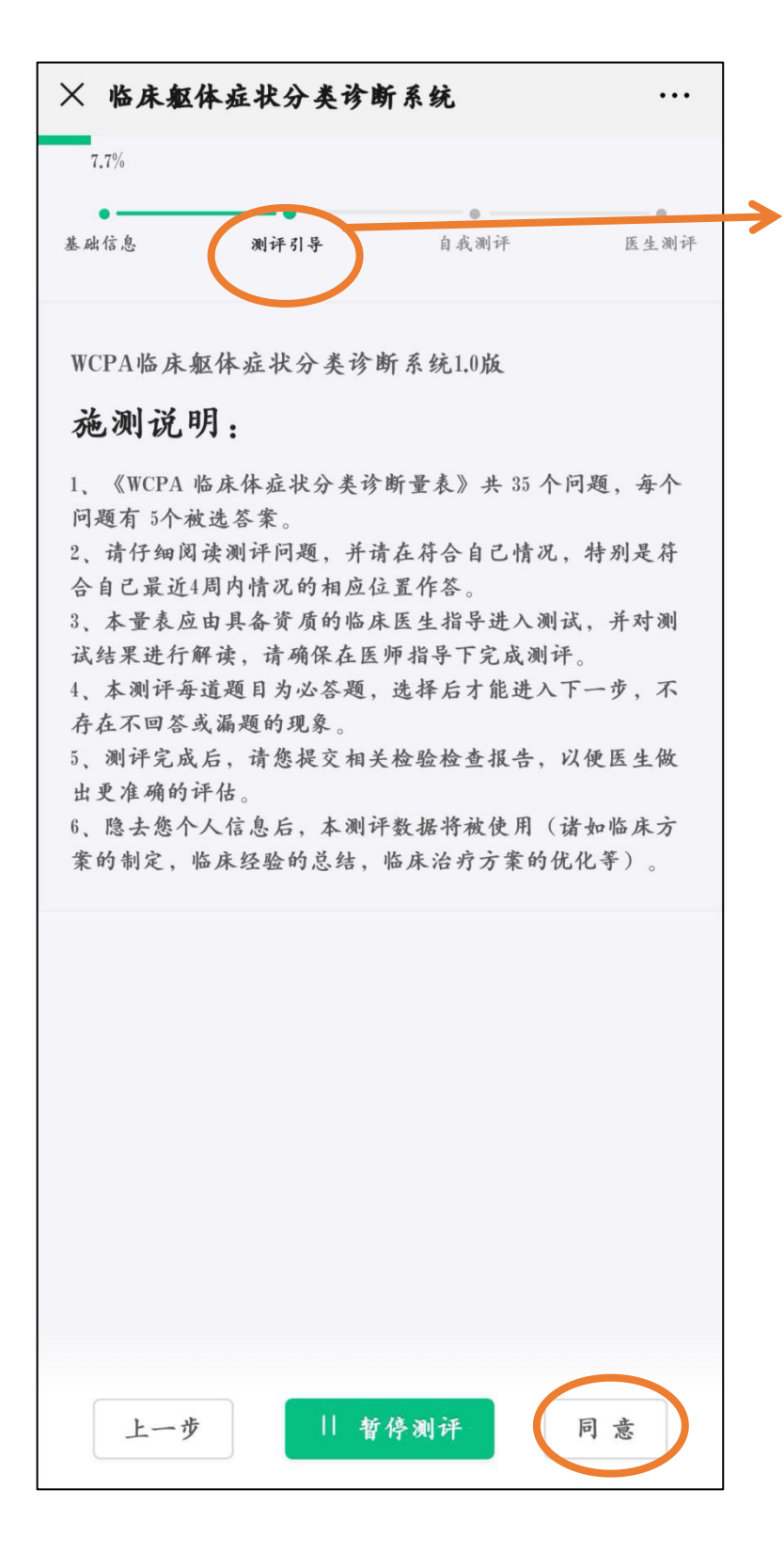

Step 6 阅读引导语,点击 "同意"进入下一步

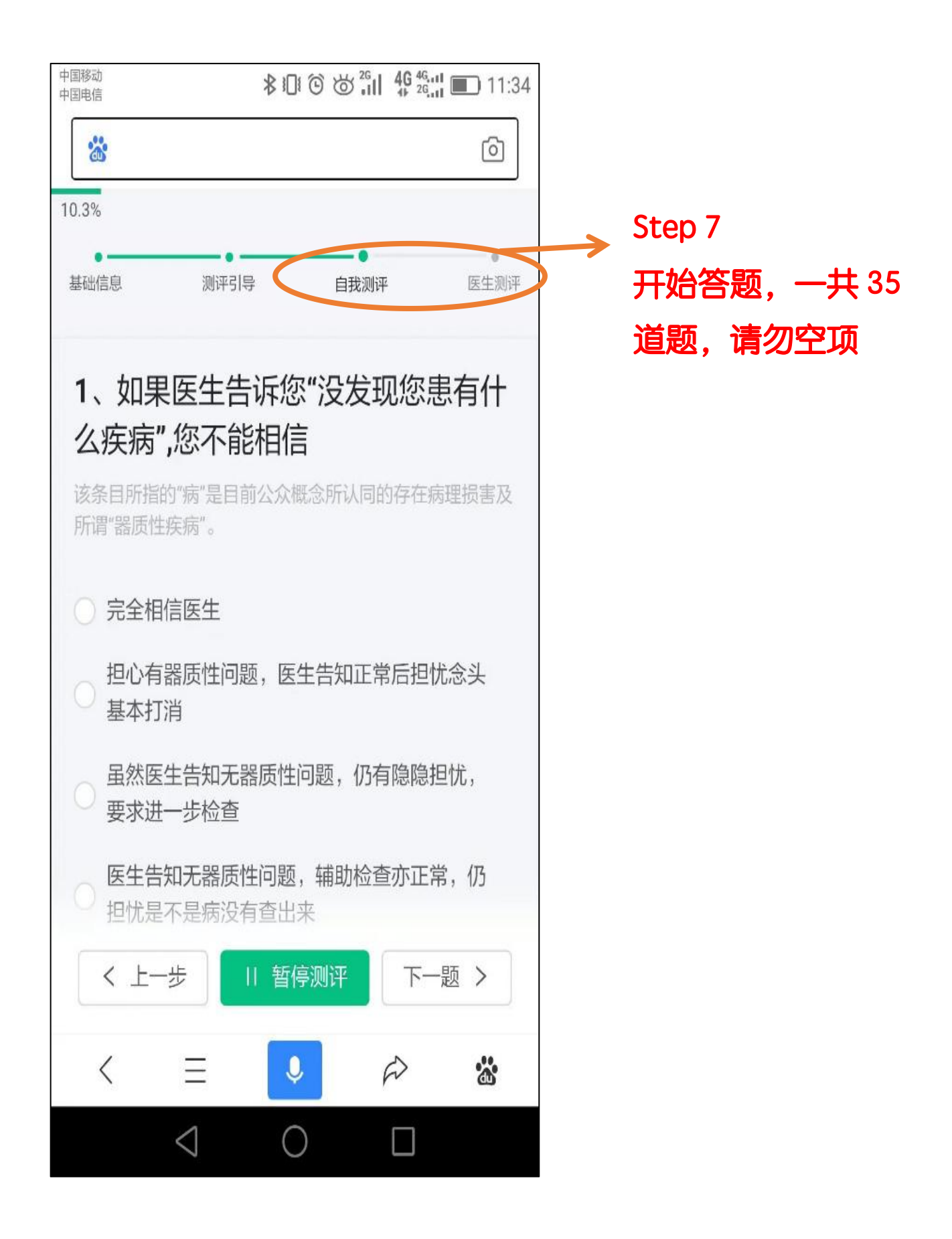

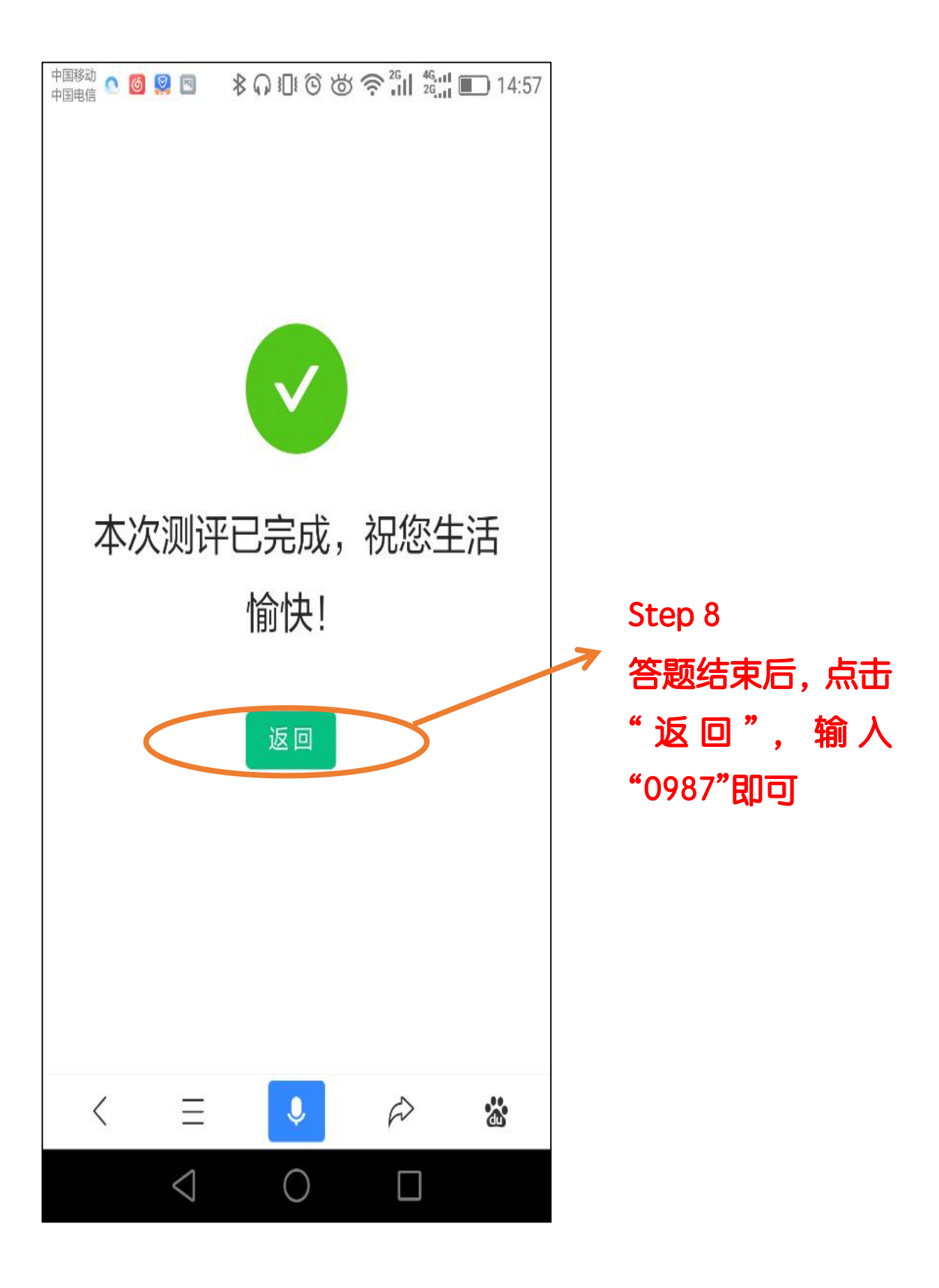

|                               | <sup>26</sup> <sub>1</sub> ↓ <sup>46</sup> <sub>26</sub> ↓ ↓ ↓ ↓ ↓ ↓ ↓ ↓ ↓ ↓ ↓ ↓ ↓ ↓ ↓ ↓ ↓ ↓ ↓ |           |
|-------------------------------|------------------------------------------------------------------------------------------------|-----------|
| **                            | ්                                                                                              |           |
| WCPA测评工                       | 乍站                                                                                             |           |
| 助理:弗洛伊德                       | 诊断端 G 退出                                                                                       |           |
| 就诊号 就诊号                       |                                                                                                | Step 9    |
|                               |                                                                                                | 点击此处, 切换至 |
| 姓名  姓名                        |                                                                                                | "诊断端"查看测  |
| 查询 重置                         |                                                                                                | 评报告       |
| 添加测评                          |                                                                                                |           |
| <b>就诊号:wcpa_14</b><br>姓名:机器学习 | 继续测评 >                                                                                         |           |
| <b>就诊号:wcpa_12</b><br>姓名:拉巴次仁 | 继续测评 >                                                                                         |           |
| 就诊号:wcpa_6                    | 继续测评 >                                                                                         |           |
| < = 🔍                         | ₽ 🗱                                                                                            |           |
|                               |                                                                                                |           |

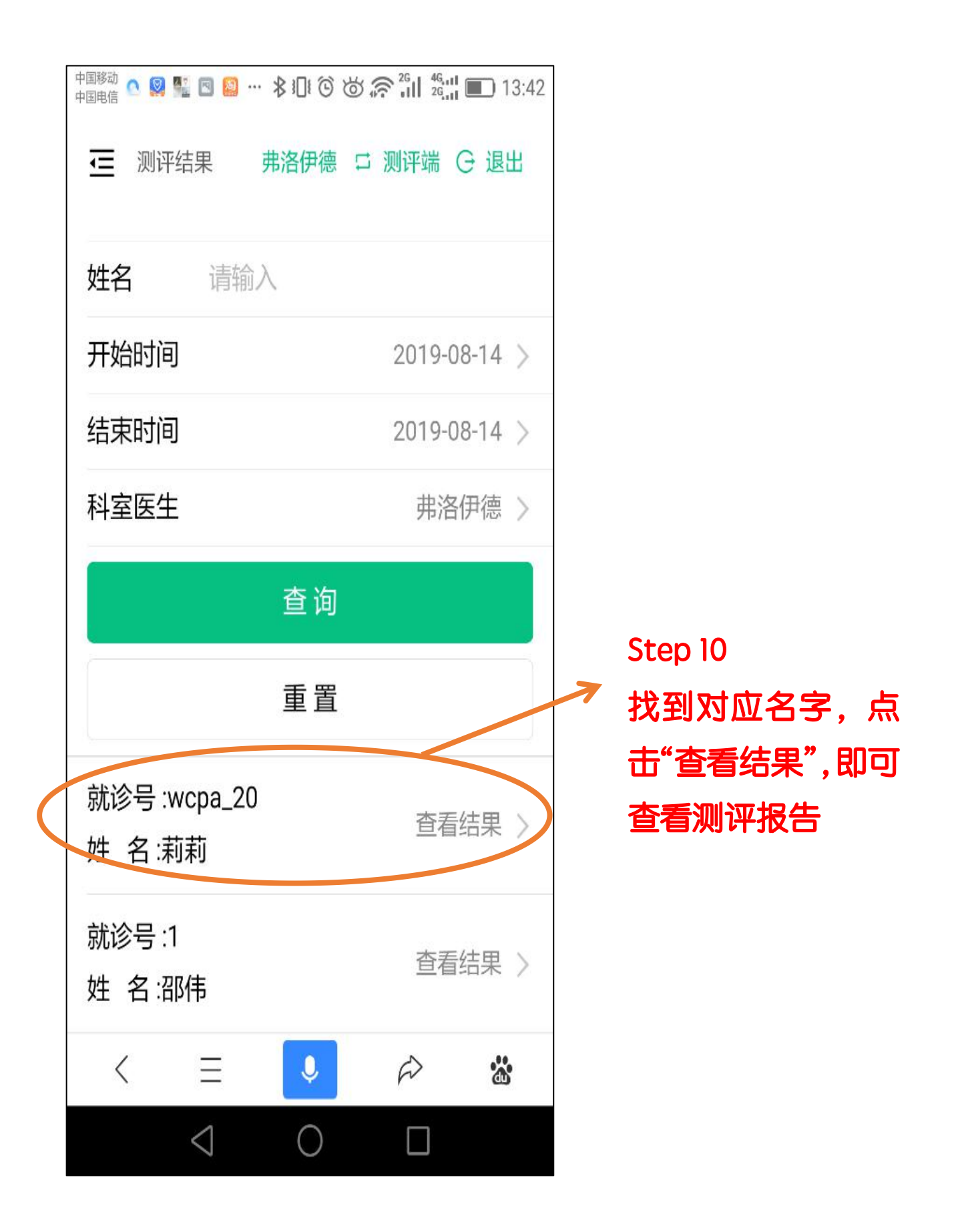

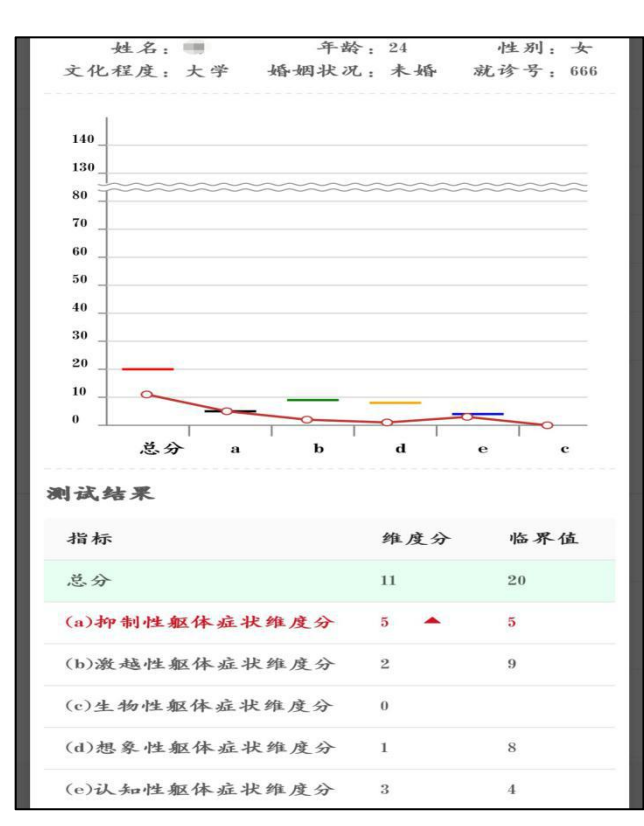

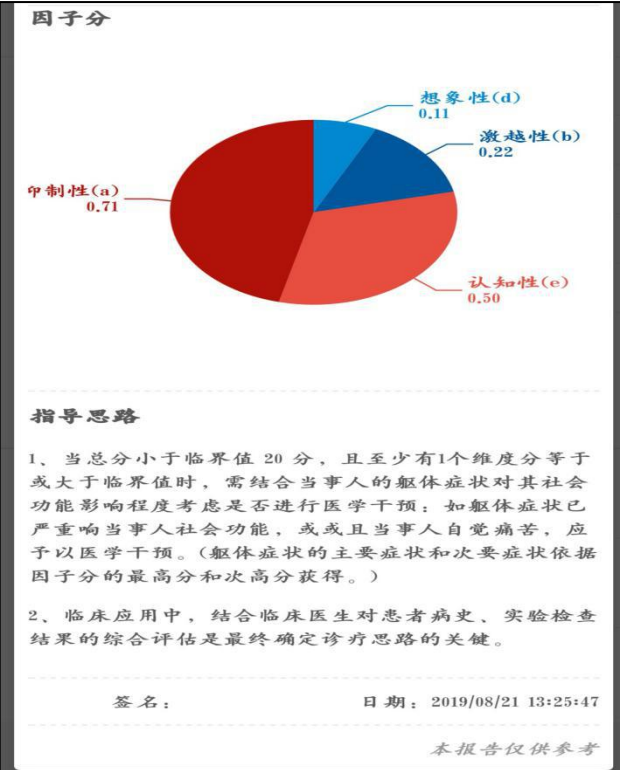

### 图为测评结果示意图,电 脑登录时可打印报告

#### 14

## 阅读结束,谢谢观看